## **Creating Pools**

Control Panel > Setup > Work Order Routing > Pools Tab

## **Creating Pools:**

1. Go to Control Panel > Setup > Work Order Routing.

| Setup      | Content Manager |
|------------|-----------------|
| Places     |                 |
| Tenants    |                 |
| Vendors    |                 |
| User Group | os              |
| User Searc | ch              |
| User Regis | tration         |
| Coverage   |                 |
| Work Orde  | r Routing       |

2. Under the Pools tab, click on New Pool. The New Pool configuration window will open.

| 👌 Work Or  | der Ro | outing      | -            |         |  |
|------------|--------|-------------|--------------|---------|--|
| 👍 Assignme | nts    | \land Pools | S Forwarding | Options |  |
| O New Pool | 1      | Edit 🥥 Dela | ste          |         |  |

3. In the **New Pool** window, enter a **Pool Name** and indicate whether the pool is intended to handle work orders for **Tenant Request**, **Preventive Maintenance**, or both.

| Pool Name: | Maintenance                   |  |
|------------|-------------------------------|--|
|            | Tenant Request (TR)           |  |
|            | ✓ Preventive Maintenance (PM) |  |
| Employees  |                               |  |

 Use the drop-down menu to select a staff member to add to the pool, then click on Add. Repeat this step until you are finished adding staff members.

| New Pool      |                                                  |       |
|---------------|--------------------------------------------------|-------|
| Pool Name:    | Maintenance                                      |       |
|               | Tenant Request (TR)  Preventive Maintenance (PM) |       |
| Employees     |                                                  |       |
|               | ×                                                | O Add |
| Employees (1  | 15)                                              | ×     |
| Alphonso Fran | co                                               | 2     |
| Bob Smithy    |                                                  | 2     |
| Darren Dos Ra | mos                                              | 2     |
|               |                                                  |       |
| John Mallory  |                                                  | ×     |

| <br>Victor Van Helsing |
|------------------------|
| Save X Cancel          |
| Save X Cancel          |

- 5. You can remove a staff member from the list by clicking on the X beside the staff member you would like to remove.
- 6. When you are finished, click on **Save**.

| Pool Name:     | Maintenance                                    |                 |          |     |
|----------------|------------------------------------------------|-----------------|----------|-----|
|                | Tenant Request (TR)     Preventive Maintenance | (PM)            |          |     |
| Employees      |                                                |                 |          |     |
| Name:          | TR Device info:                                | PM Device info: | Status _ | Add |
| John Smythe    | Angus Mobile                                   | Angus Mobile    | Good     | <   |
| Maria Agapito  | Angus Mobile                                   | Angus Mobile    | Good     | ĸ   |
| Sheila Jackson | Angus Mobile                                   | Angus Mobile    | Good     | ×   |
|                |                                                |                 |          |     |
|                |                                                |                 |          |     |
|                |                                                |                 |          |     |